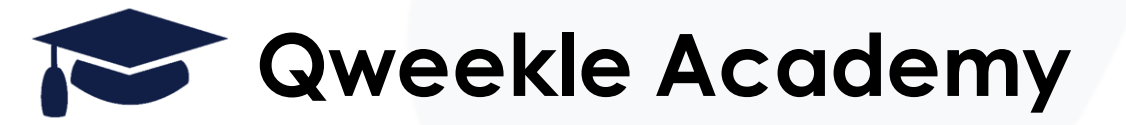

## information CORONAVIRUS

## Organiser un Clic & Collect pour le Snack de Votre Parc avec Qweekle

NOTE IMPORTANTE: Qweekle n'est a priori pas conçu pour cette fonctionnalité; il s'agit ici de trouver une méthode pour gérer au mieux un clic & collect à l'intérieur de votre parc, et limiter ainsi les contacts & renforcer la sécurité du public et des salariés.

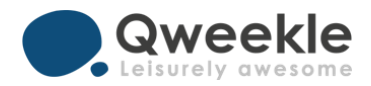

# **<u>Objectif</u>** : mettre en place du Clic & Collect avec les fonctionnalités existantes de Qweekle

#### • <u>Paramétrage :</u>

- Créer un Lieu « Snack » (avec un capacité correspondant au nbr de commandes que vous pouvezrecevoir)
- Créer des Activités « Snack » (détails à suivre) vendues en ligne
- □ Vous pouvez mettre un acompte 100% (tout sera prépayé) ou 0%, tout sera à payer au comptoir
- □ Vous programmez les créneaux (obligatoire même pour su Clic & Collect Snack) avec des créneaux par exemple toutes les heures ou demi-heures
- Ajoutez ces créneaux dans votre planning de réservation
- □ Mettez votre catégorie SNACK en vente en Ligne
- □Votre Click & Collect est activé

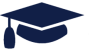

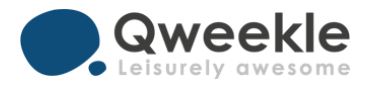

## Parcours clients & gestion au Snack

Votre client scan un QR code (détails à suivre)
Il choisit son créneau (date & heure)
Il choisit ses Menus ou Produits à la Carte
Il paye en ligne (ou pas si acompte à 0)
Il reçoit le mail de confirmation de réservation avec un code Bar

□ Vous recevez une alerte en caisse concernant sa commande en ligne

- Vous faites « encaissez le solde »
- □ Vous imprimez le ticket cuisine ou ticket attente
- □ Vous mettez la vente en attente le temps de la préparation
- □ Vous appelez votre client lorsque la commande est prête
- Vous clôturez la vente (en encaissant éventuellement si votre client n'a pas payé en ligne)

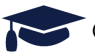

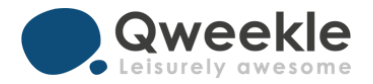

Penser à cliquer Vente en Ligne pour les Activités créées

#### Créer des Activités « Snack » vendues en ligne

Qweekle ne sait proposer en ligne QUE des Activités, il vous faut donc créer **des activités** 

Important, vos clients ne pourront pas ajouter 2 fois le même produit dans 1 réservation, il faut donc créer des « Menu x2 » avec 2 entrées au choix, 2 plats au choix, 2 boissons au choix etc.

| NOM DU PRODUIT F1                                                                                         | CATÉGORIE | SOUS-CATÉGORIE          | TYPE DE PRODUIT          | STOCK | VENTE SUR PLACE | VENTE EN | LIGNE | Prix I |
|----------------------------------------------------------------------------------------------------|-----------|-------------------------|--------------------------|-------|-----------------|----------|-------|--------|
| C&C à la carte                                                                                            | Snack     | Clic & Collect<br>COVID | Activité                 |       | *               | ÷        |       |        |
| C&C Menu Kids x1                                                                                          | Snack     | Clic & Collect<br>COVID | Activité                 |       |                 | ÷        |       |        |
| C&C Menu Kids x2 (avec des choix différents)                                                              | Snack     | Clic & Collect<br>COVID | Activité                 |       | ٠               | ۴        |       |        |
| C&C Menu Parent x1                                                                                        | Snack     | Clic & Collect<br>COVID | & Collect Activité<br>ID |       | ٠               | ÷        |       |        |
| C&C Menu Parents x2 (avec des choix différents)                                                           | Snack     | Clic & Collect<br>COVID | Activité                 |       | *               | ٠        |       |        |
| Penser à cliquer <b>Vente</b><br><b>en Ligne pour votre</b><br><b>Catégorie</b> SNACK (ou<br>équiv alent) |           |                         |                          |       |                 |          |       |        |

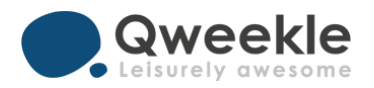

| • | Pour une activité « Snack à |  |
|---|-----------------------------|--|
|   | la Carte »                  |  |

1 - Mettez un **prix à 0** avec acompte à 100% ou 0% selon

| 2 – Gérer votre carte via les |
|-------------------------------|
| options (cocher Ticket &      |
| Quantifiable)                 |

Conseils : limiter peut-être aux produits les plus v endus, sinon la commande en ligne sera complexe

| Ini                                                                     | format                                                                                                | ion produit Pri                                                                                                    | ix de | l'activité Réserva                                                                                                    | tion                                                                                                    |                                             |                            |                                                   |                                                                                                    |
|-------------------------------------------------------------------------|----------------------------------------------------------------------------------------------------|----------------------------------------------------------------------------------------------------|-------|----------------------------------------------------------------------------------------------------|----------------------------------------------------------------------------------------------------|---------------------------------------------|----------------------------|---------------------------------------------------|----------------------------------------------------------------------------------------------------|
| Prix                                                                    | simple<br>)                                                                                           | e par personne                                                                                                    |       |                                                                                                    | €                                                                                                    | ) Activer les prix détaillés                |                            |                                                   | Acompte<br>Acompte                                                                                                    |
| OP                                                                      | TION                                                                                                  | IS D'ACHAT SU                                                                                                    | IPPL  | ÉMENTAIRE                                                                                                    |                                                                                                    |                                             |                            |                                                   |                                                                                                    |
| OPTIC                                                                   | NIC DV                                                                                                | CHAT DRODOSÉES E                                                                                                    |       | DDI ÉMENT DI L DDIV DE L                                                                                                    |                                                                                                    |                                             |                            |                                                   |                                                                                                    |
| Ticket                                                                  | ONS DA                                                                                                | ACHAT PROPOSÉES, E<br>Libellé                                                                                             | N SU  | PPLÉMENT DU PRIX DE L<br>Sous-Catégorie                                                                                                    | ACTIVITÉ, AU PRIX STANDARD D<br>Produit                                                                                  | U PRODUIT AVEC POSSIBILITÉ I<br>Variantes 0 | Réduction                  | 1/défaut<br>3                                     | Quantifiab                                                                                                    |
| Ticket                                                                  | Ordre<br>3,(                                                                                          | LIBELE<br>BOISSON FRAICHE                                                                                                 | N SUI | PPLÉMENT DU PRIX DE L<br>Sous-Catégorie<br>Boissons                                                                                                    | Produit COCA 33                                                                                                    | U PRODUIT AVEC POSSIBILITÉ I<br>Variantes 0 | DE DISCOUNT<br>Réduction 0 | 1/défaut                                          | Quantifiab<br>i                                                                                                    |
| Ticket                                                                  | Ordre<br>3,(<br>4,(                                                                                   | Libellé<br>BOISSON FRAICHE<br>BOISSON FRAICHE                                                                             | N SUI | PPLÉMENT DU PRIX DE L       Sous-Catégorie       Boissons       Boissons                                                                                                    | ACTIVITÉ, AU PRIX STANDARD D<br>Produit<br>COCA 33<br>COCA CHERRY 33                                                     | Variantes                                   | Réduction                  | 1/défaut<br>•                                     | Quantifiab<br>©                                                                                                    |
| Ticket                                                                  | Ordre         3,(           4,(         5,(                                                           | LIbellé<br>BOISSON FRAICHE<br>BOISSON FRAICHE<br>BOISSON FRAICHE                                                          |       | Boissons       Boissons       Boissons                                                                                                    | ACTIVITÉ, AU PRIX STANDARD D<br>Produit<br>COCA 33<br>COCA CHERRY 33<br>FANTA 33                                         | Variantes                                   | DE DISCOUNT Réduction      | 1/défaut                                          | Quantifiab<br>©<br>©                                                                                                    |
| Ticket<br>•<br>•<br>•<br>•<br>•<br>•<br>•<br>•<br>•<br>•<br>•<br>•<br>• | Ordre           3,(           4,(           5,(           6,(                                         | Libellé<br>BOISSON FRAICHE<br>BOISSON FRAICHE<br>BOISSON FRAICHE<br>BOISSON FRAICHE                                       |       | Boissons       Boissons       Boissons       Boissons       Boissons       Boissons       Boissons       Boissons                                                                                                    | ACTIVITÉ, AU PRIX STANDARD D<br>Produit<br>COCA 33<br>COCA CHERRY 33<br>FANTA 33<br>EAU 50                               | Variantes  Variantes                        | Réduction                  | 1/défaut<br>•                                     | Quantifiab<br>Cuantifiab<br>C<br>C<br>C<br>C                                                                                                    |
| Ficket                                                                  | Ordre           3,(           4,(           5,(           6,(           7,0                           | Libellé<br>BOISSON FRAICHE<br>BOISSON FRAICHE<br>BOISSON FRAICHE<br>BOISSON FRAICHE<br>BOISSON FRAICHE                    |       | PPLÉMENT DU PRIX DE L         Sous-Catégorie         Boissons         Boissons         Boissons         Boissons         Boissons         Boissons         Boissons         Boissons         Boissons         Boissons                                                    | ACTIVITÉ, AU PRIX STANDARD D<br>Produit<br>COCA 33<br>COCA CHERRY 33<br>FANTA 33<br>EAU 50<br>EAU 150                    | Variantes  Variantes                        | Réduction                  | 1/défout                                          | Quantifiab<br>Caracteristical<br>Caracteristical<br>Car |
|                                                                         | Ordre           0           3,(           4,(           5,(           6,(           7,0           8,( | Libellé<br>BOISSON FRAICHE<br>BOISSON FRAICHE<br>BOISSON FRAICHE<br>BOISSON FRAICHE<br>BOISSON FRAICHE<br>BOISSON FRAICHE |       | PPLÉMENT DU PRIX DE L         Sous-Catégorie         Boissons         Boissons         Boissons         Boissons         Boissons         Boissons         Boissons         Boissons         Boissons         Boissons         Boissons         Boissons         Boissons | ACTIVITÉ, AU PRIX STANDARD D<br>Produit<br>COCA 33<br>COCA CHERRY 33<br>FANTA 33<br>EAU 50<br>EAU 150<br>Twist and Drink | Variantes  Variantes  Cocca                 | DE DISCOUNT<br>Réduction   | 1/défaut<br>• • • • • • • • • • • • • • • • • • • | Cuantifiabi<br>C<br>C<br>C<br>C<br>C<br>C<br>C<br>C<br>C<br>C<br>C<br>C                                                                                                    |

EAU 33

CAFE

CAPUCINO

CHOCOLAT

Red Bull 25cl

✓

Image: A set of the set of the

✓

**o** 

0 0

**o** 

**o** 

•

10 BOISSON FRAICHE

12, BOISSON CHAUDE

13 BOISSON CHAUDE

✓ 11, BOISSON FRAICHE ■ Boissons

✓ 14 BOISSON CHAUDE ► Boissons

Boissons

Boissons

Boissons

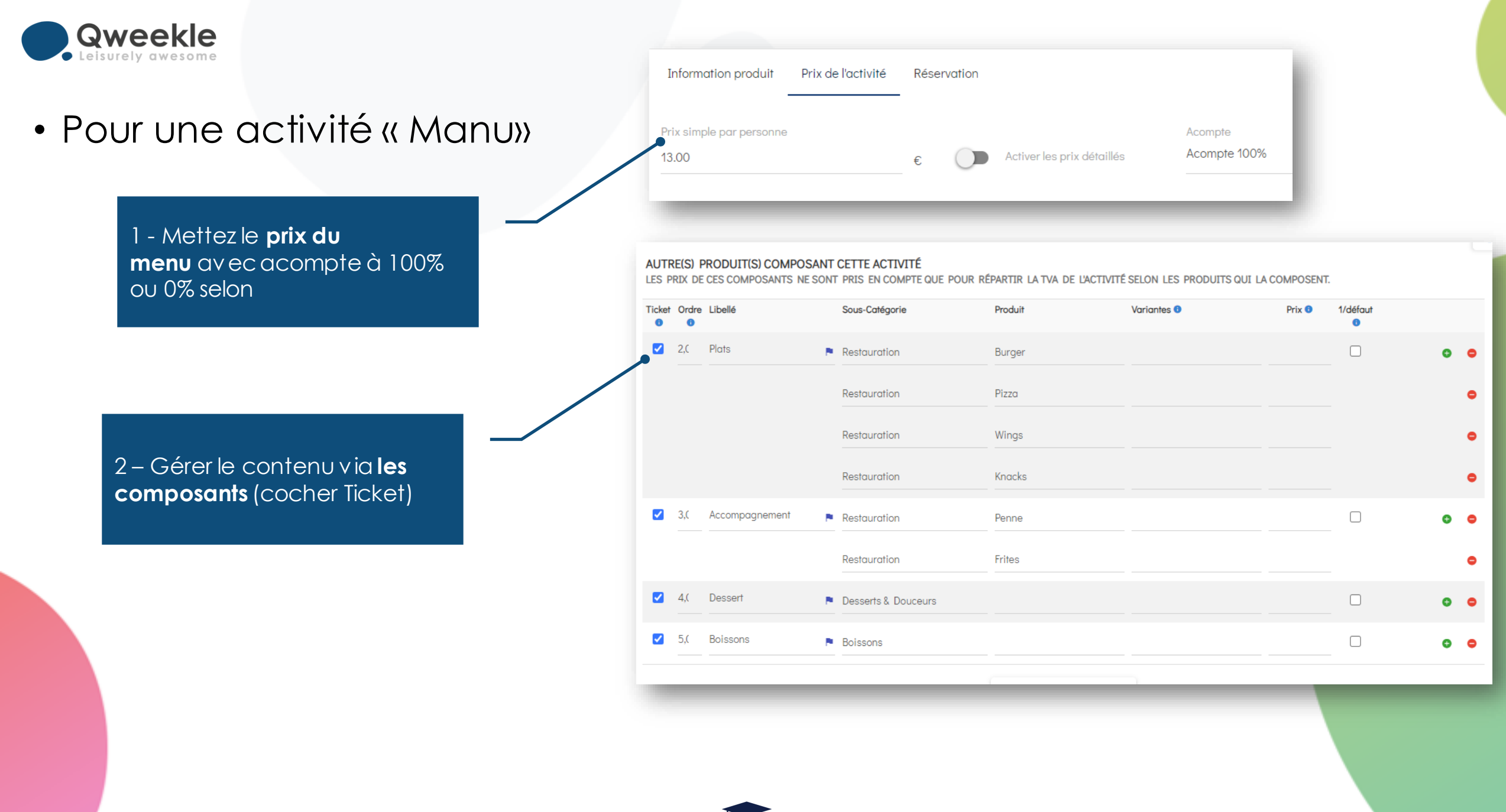

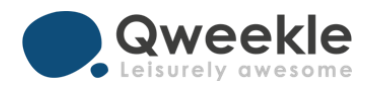

#### • Exemple de planification du Clic & Collect

| Jeudi 28/05          | 1                   | 10:00 | 11:00            | 12:00 | 13:00 | 14:00 | 15:00 | 16:00 | 17:00 | 18:00    |
|----------------------|---------------------|-------|------------------|-------|-------|-------|-------|-------|-------|----------|
| Familles             | Fun Park (100)      |       | 0                |       | 0     |       | 0     |       | 5     |          |
| Anniv.               | cabane pirate (99)  |       | Bayewski Enrique | •     |       |       | Dispo |       |       | Dispo    |
|                      | cabane chevali (25) |       | Dispo            |       |       |       | Dispo |       |       | Dispo    |
|                      | cabane fée (25)     |       | Dispo            |       |       |       | Dispo |       |       | Guedon P |
| Clic & Collect COVID | Clic & Collect (10) | o     | 0                |       | 0     | 0     | 0 0   | 0     |       | 0        |
|                      |                     |       |                  |       |       |       |       |       |       |          |

Pensez à faire des activités dont la réservation est « Plusieurs par créneaux – réservations partagées»

Dans cet exemple, 10 commandes max par heure : à vous de définir le « plafond » dans votre lieu Snack Click & Collect

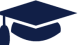

Qweekle Academy / Organiser un Clic & Collect pour le Snack de votre parc

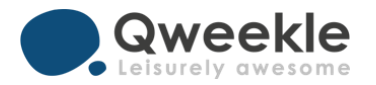

#### Prévenez vos clients

Utiliser un QR code generator (\*) pour mettre un lien sur vos tables de snack & des explications

Vous pouvez d'ailleurs tester ce QR code avec votre téléphone (Mai / Juin 2020) pour aller sur notre compte de démo

Utiliser la CB de test 4111 1111 1111 1111 + date validité future + 123 en CVC

(\*) lien gratuit : <u>https://fr.qr-code-generator.com/</u>

#### **REEKS PARKS** Clic & Collect-COVID19

Scannezle QR code cidessous avec votre Smartphone pour commander vos produits

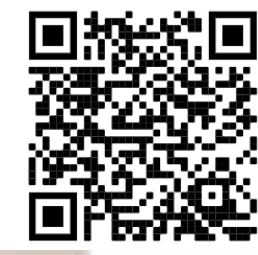

#### Vous devrez

- Choisir menu ou à la carte
- Choisir un créneau (indicatif)
- Choisir vos produits
- payer en ligne
- Vous serez appelé quand
- votre commande est prête

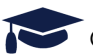

#### Testez notre configuration d'essai sur : https://erictest1.gweekle.com/shop/reeks-islandpark/snack?lang=fr

Pour finaliser une réservation fictive, utiliser la CB de test 411111111111111 + date validité future + 123 en CVC

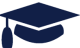

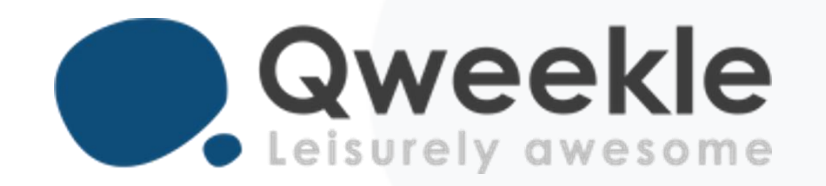

Disponible pour vous et vos équipes, 7j/7

Support FR : + 33 9 72 64 01 94 Support BE : + 32 2 318 20 45 Standard : + 33 1 84 25 40 70

Centre d'aide : <u>http://guide.qweekle.com</u> Mail : <u>support@qweekle.com</u>

Retrouvez-nous sur nos réseaux sociaux

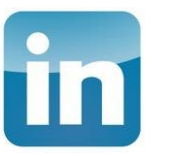

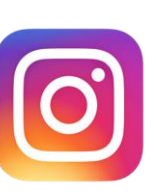

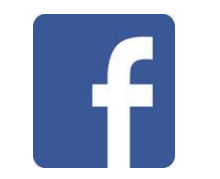